如何進入課程地圖系統

方法一進入本校網址:<u>http://www.pccu.edu.tw/</u>首頁,點選→課程地圖方法二直接輸入課程地圖網址 <u>http://learningmap.pccu.edu.tw/</u>

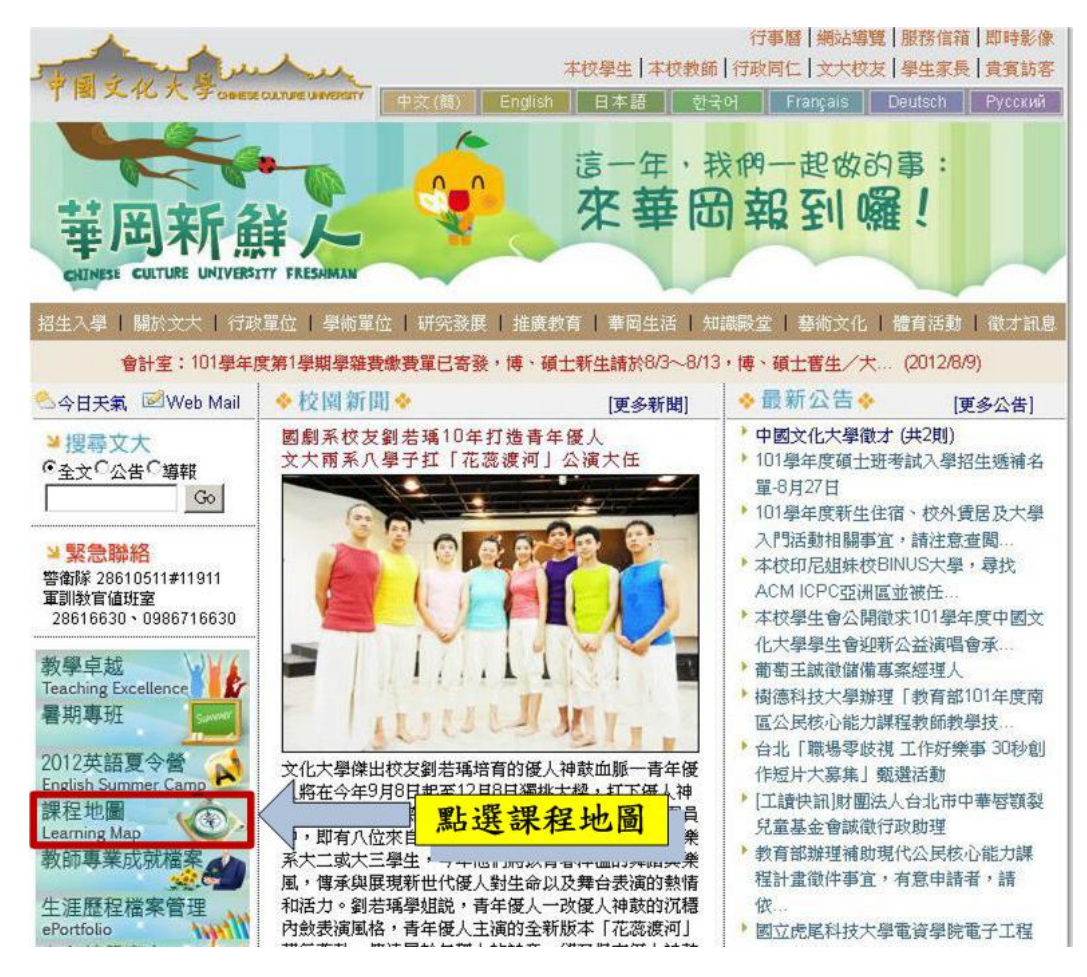

# 進入學生專區:點選→課程地圖

#### 方法三 路徑:校園服務=>四合e=>課程地圖

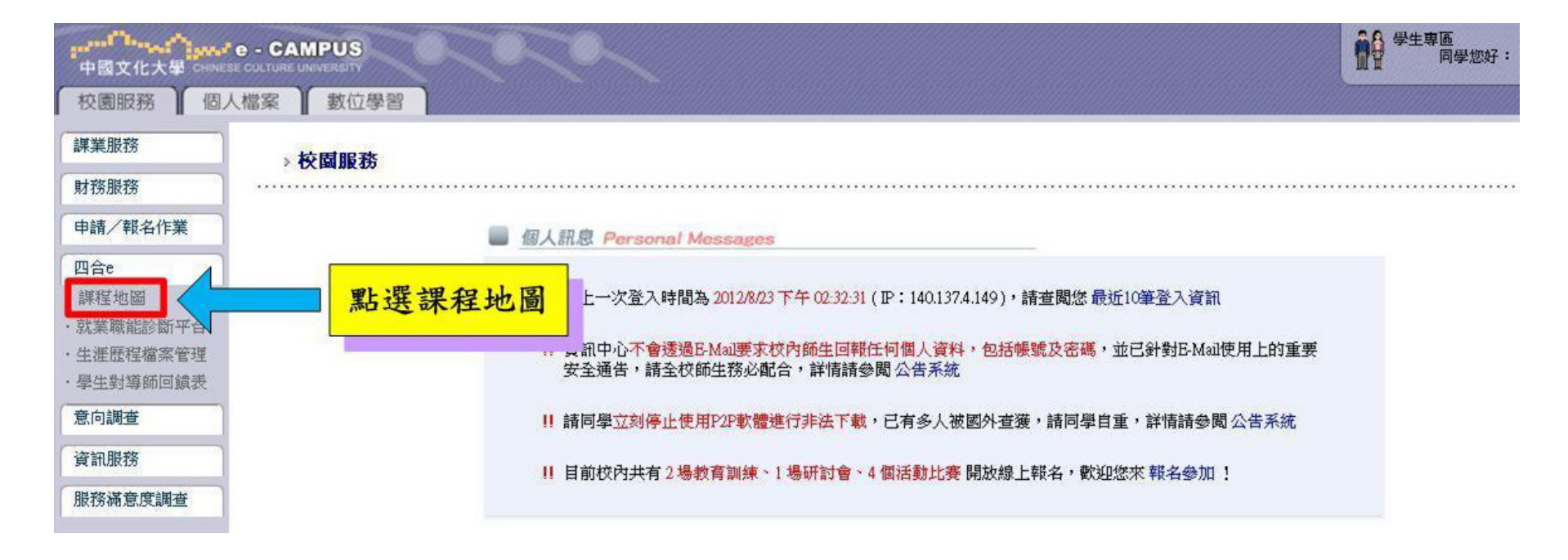

#### 個人修課規劃指引1-系統功能

#### 一、系所總覽:

不須登入帳號密碼,即可提供『教育理念與目標』、『院系所簡介』、『系所課表』、『課程 模組』、『未來發展』(職涯發展,各項職能指標)等資訊,使用者可直接點選想查詢的系所按 鈕,進行系所課程資料查詢。

二、登入帳號及密碼:在校學生登入帳號密碼後,系統自動辨識入學年度及院系所資料, 提供前項系所總覽的資訊外,另提供個人『選課模擬』及查詢『修課紀錄』功能。

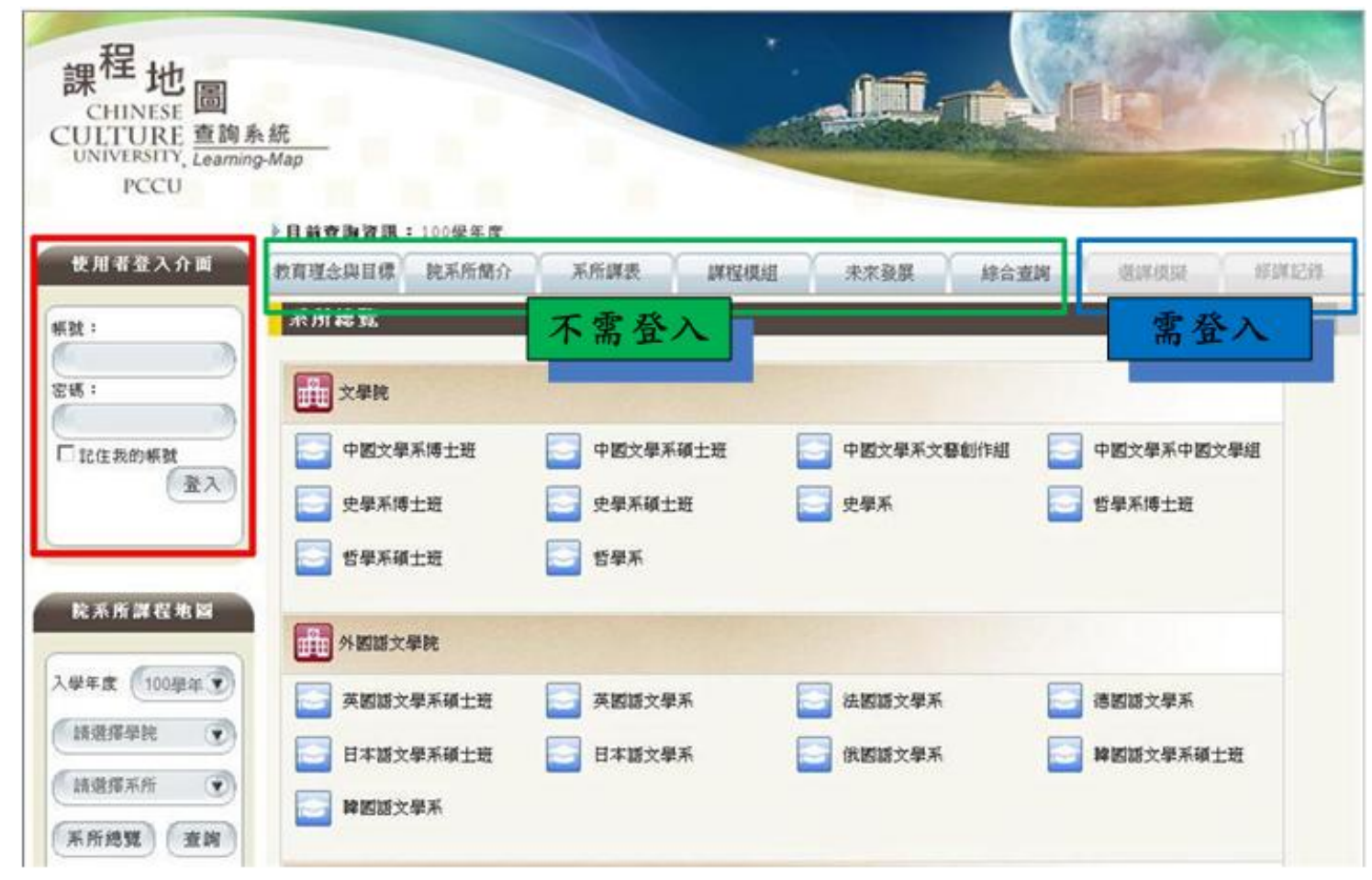

#### 個人修課規劃指引 2- 職涯發展

點選『職涯發展』,可瀏覽該系所就業之參考職業類別, 同學們可依照自己的興趣及志願,點選觀看該職業類別之參考職能指標值。

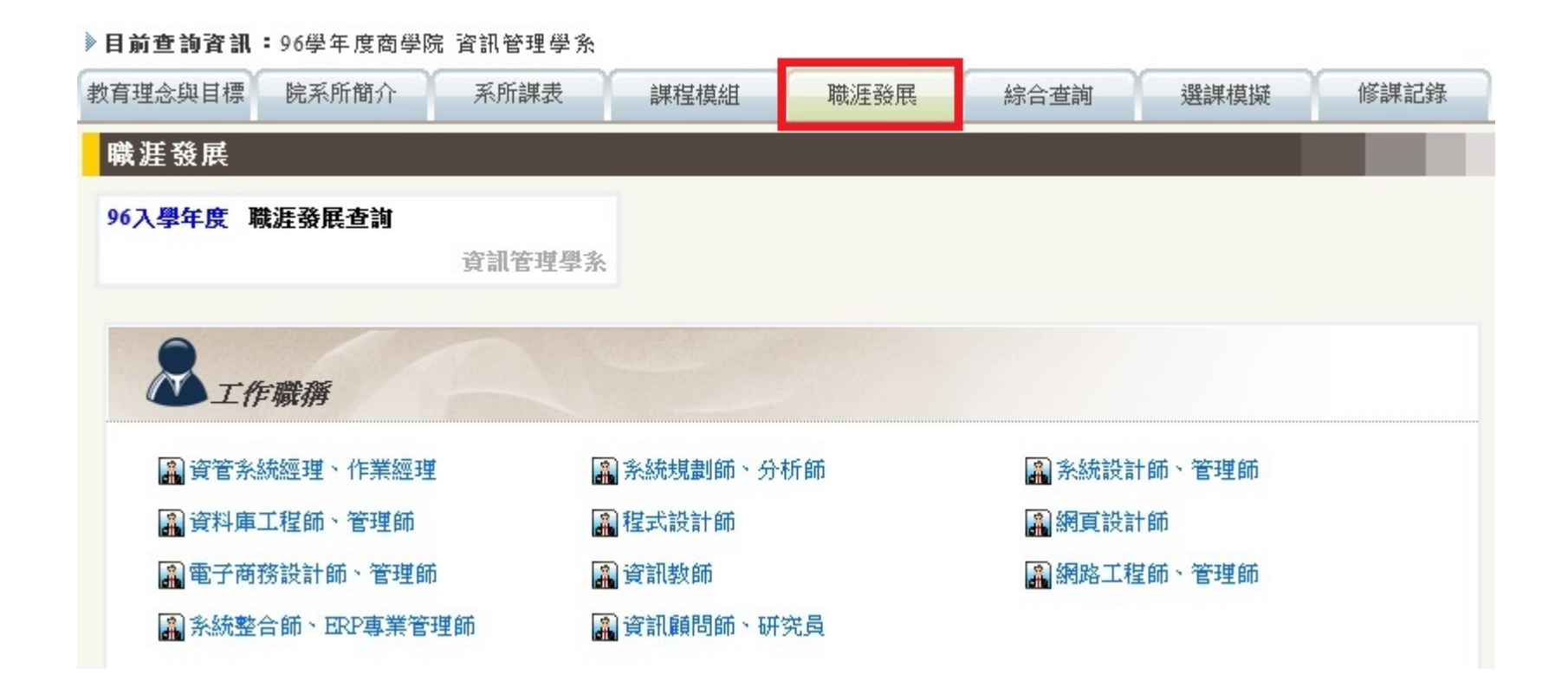

#### 個人修課規劃指引 2- 職涯發展

程式設計師職能指標值範例:橘紅色為該職業職能指標值,藍色為該生(有登入個人帳 號時)目前實際修課狀況達到的能力指標值。例如:若想擔任程式設計師,建議基礎資 訊管理能力須達到60.8;而該生目前該項能力為28.25。由此圖學生可以看出須再加強 哪些核心能力。

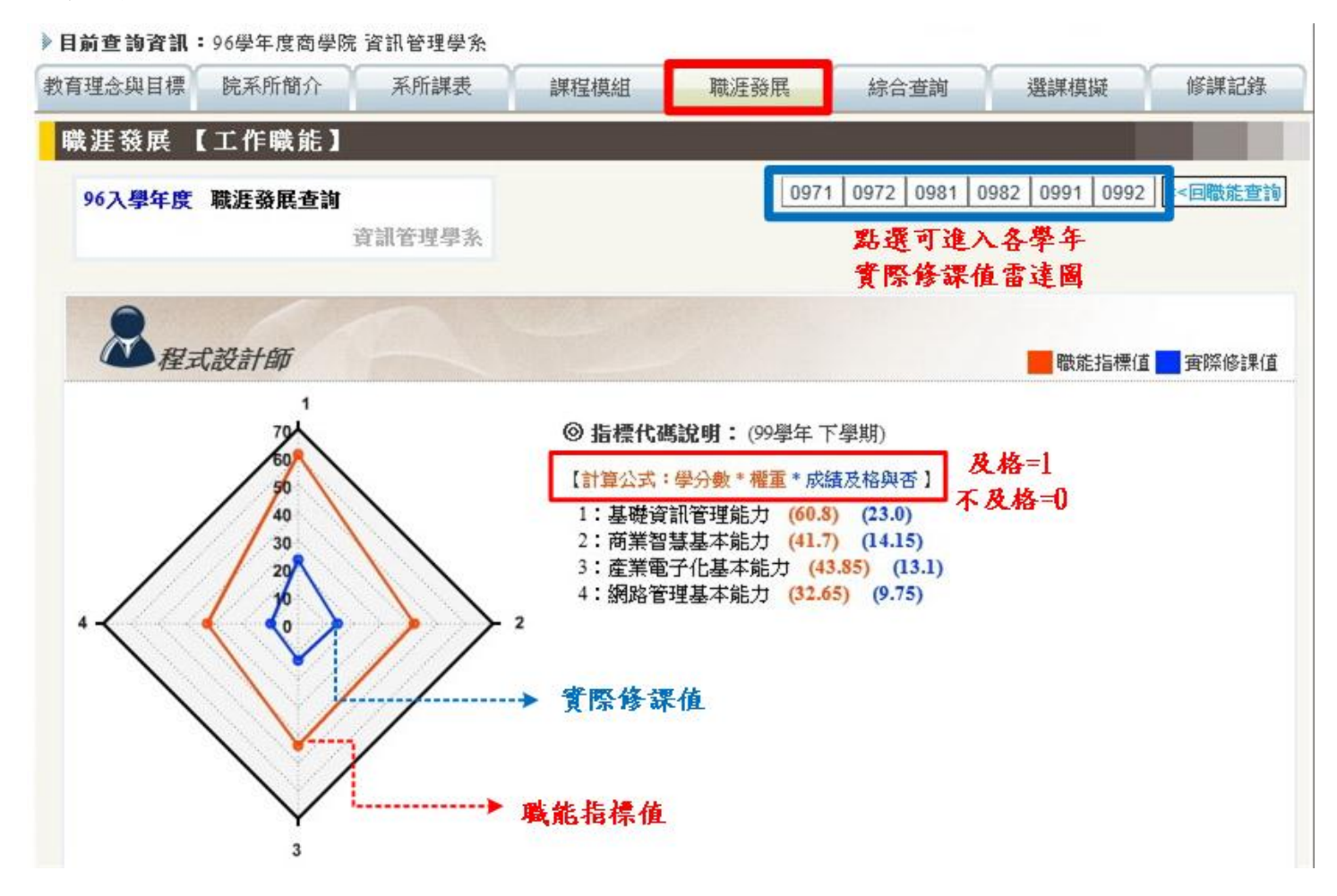

# 個人修課規劃指引 2-職涯發展

學生可點選課學期修課所達成的職能指標,由能力指標變化圖,學生可 得知其核心能力成長狀況及是否符合想從事的職業能力指標

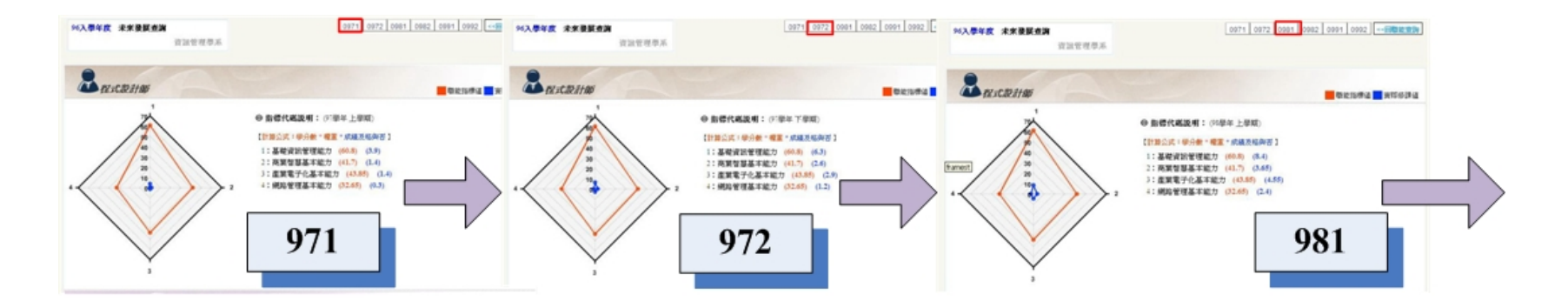

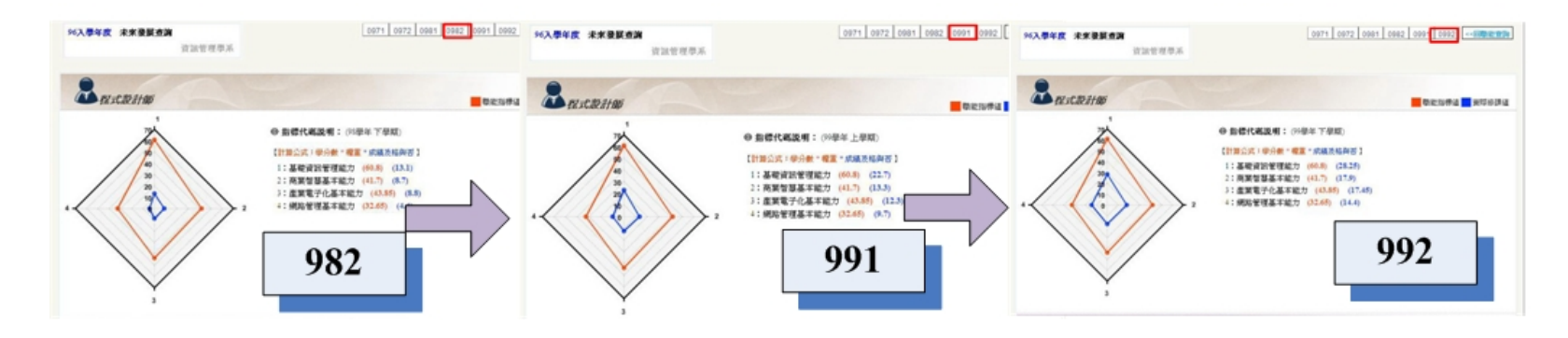

# 個人修課規劃指引 2-職涯發展

於職能指標雷達圖下方, 有針對培養該職業職能 指標的建議課程,學生 可參考所列課程並依據 自身興趣選課。

REALARS RAARS AND AND ADD AND ADD ADD ADD ADD

0 8474884 1 1484 7 848 17864 - 948 - 488 - 484484 12864 99850 448 - 448 - 448 12865 9855 485 - 448 12865 7 48765 - 449 12865 7 48765 - 440

020

68

1.4

2.0

REAM

Laste Losty Losee Losey Losey Losey Losey

Barnes Bartesta

0

REFERS

30.01

BD.Dvmm

185.04040

CBD-Deriver.

BD. D'Chier

89.5

\$2.8

1821

1.022

1010-0

----

-----

Bucalle

| 一年級           |                                                                                                    |     |     |    |  |  |  |  |  |
|---------------|----------------------------------------------------------------------------------------------------|-----|-----|----|--|--|--|--|--|
| 課程代碼          | 課程名稱                                                                                                    | 必選修 | 學分  | 學期 |  |  |  |  |  |
| UBIMD2021001  | 微積分                                                                                                    | 必修  | 2.0 | 1  |  |  |  |  |  |
| UBIMD4001001  | 會計學                                                                                                    | 必修  | 2.0 | 1  |  |  |  |  |  |
| UBIMID4026001 | 企業管理                                                                                                    | 必修  | 2.0 | 1  |  |  |  |  |  |
| UBIMID6731001 | 程式設計                                                                                                    | 必修  | 3.0 | 1  |  |  |  |  |  |
| UBIMD7236001  | <u> 11 3年1後4173時</u>                                                                                                    | 必修  | 3.0 | 1  |  |  |  |  |  |
| UBIMD2021001  | 微積分                                                                                                    | 必修  | 2.0 | 2  |  |  |  |  |  |
| UBIMD3464001  | 資訊管理導論                                                                                                    | 必修  | 3.0 | 2  |  |  |  |  |  |
| UBIMD4001001  | 會計學                                                                                                    | 必修  | 2.0 | 2  |  |  |  |  |  |
| UBIMD4633001  | 物件調向程式設計                                                                                                    | 必修  | 3.0 | 2  |  |  |  |  |  |
| UBIMD7236001  | 21301(H-H)50(H-H)50(H50(H-H)50(H-H)50(H50(H-H)50(H-H)50 | 必修  | 3.0 | 2  |  |  |  |  |  |

-----

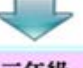

| ++秋           |                    |     |     |    |  |  |  |  |  |
|---------------|--------------------|-----|-----|----|--|--|--|--|--|
| 課程代碼          | 課程名稱               | 必選修 | 學分  | 學期 |  |  |  |  |  |
| UBIMD2314001  | 資料結構               | 必修  | 3.0 | 1  |  |  |  |  |  |
| UBIMD3463001  | 企業資料通訊             | 必修  | 3.0 | 1  |  |  |  |  |  |
| UBIMD4009001  | 統計學                | 必修  | 2.0 | 1  |  |  |  |  |  |
| UBIMD7257001  | 離散數學               | 必修  | 3.0 | 1  |  |  |  |  |  |
| UBIMD3118001  | 組織行為               | 道修  | 3.0 | 1  |  |  |  |  |  |
| UBIMD3289001  | 會計資訊系統             | 選修  | 3.0 | 1  |  |  |  |  |  |
| UBIMD3460001  | 行銷資訊系統             | 選修  | 3.0 | 1  |  |  |  |  |  |
| UBIMD8255001  | 動畫設計與製作            | 選修  | 3.0 | 1  |  |  |  |  |  |
| UBIMDA\$66001 | <u>Linux作業系統简介</u> | 選修  | 3.0 | 1  |  |  |  |  |  |
| UBIMD3036001  | <u>經濟學</u>         | 必修  | 3.0 | 2  |  |  |  |  |  |
| ID3459001     | 資料庫管理              | 必修  | 3.0 | 2  |  |  |  |  |  |
| ID4009001     | 統計學                | 必修  | 2.0 | 2  |  |  |  |  |  |
| ID7416001     | 親覺語言               | 必修  | 3.0 | 2  |  |  |  |  |  |
| ID2452001     | 計算機結構              | 選修  | 3.0 | 2  |  |  |  |  |  |
| UBIMD4030001  | 管理數學               | 選修  | 3.0 | 2  |  |  |  |  |  |

#### 個人修課規劃指引 3-修課紀錄

點選『修課紀錄』,學生可看到各學期成績及學分數紀錄。 相關資料與學校成績系統資料同步,大一新生需待第二學 期,第一次成績入檔後才會有資料。

| 資理念與目標  | 院系所簡          | 介系所課表     | 課程模組          | 職涯發展 | 综合1 | <b>筆詞</b> | 選課模擬    | 修課記録  |
|---------|---------------|-----------|---------------|------|-----|-----------|---------|-------|
|         |               |           |               |      |     |           |         |       |
| *此修課記錄, | 以歷年成績資        | 資料為依據     |               |      |     |           |         |       |
| 96入學年度  | 修課記錄查         | 渕         |               |      |     |           |         |       |
|         |               | 資訊管理學系    |               |      | [   | 97學年 9    | 8學年 99學 | 年 能力推 |
| -       |               | -         | Charles and a |      |     |           |         |       |
| •97學年候  | <b>参課記録</b> ・ |           |               |      |     |           |         |       |
| 課程      | 代碼            | 課程        | 名稱            | 學分   | 必選修 | 年級        | 學期      | 成績    |
| Ú MLTM  | 1T03001       | 軍訓        |               | 0    | 必   | 不分級       | 1       | 抵     |
| U PFLCI | B04001        | 外文:英語實習(- | <b>→</b> )    | 1    | 必   | 不分級       | 1       | 抵     |
| U PFLC  | B21001        | 外文:英文     |               | 3    | 必   | 不分級       | 1       | 抵     |
| U PPEO  | 099001        | 體育        |               | 0    | 必   | 不分級       | 1       | 抵     |
| UBIMD4  | 4001001       | 會計學       |               | 2    | 必   | 不分級       | 1       | 抵     |
| UBIMD4  | 4026001       | 企業管理      |               | 2    | 必   | 不分級       | 1       | 抵     |
| UBIMDe  | 6731001       | 程式設計      |               | 3    | 必   | 不分級       | 1       | 抵     |
| CE      | 00            |           |               | 2    | 通   | 不分級       | 1       | 抵     |
| U PFLCI | B04001        | 外文:英語實習(- | <b>→</b> )    | 1    | 必   | 不分級       | 2       | 抵     |
| U PFLCI | B21001        | 外文:英文     |               | 3    | 必   | 不分級       | 2       | 抵     |
| U PPEO  | 099001        | 體育        |               | 0    | 必   | 不分級       | 2       | 抵     |
| UBIMD   | 3036001       | 經濟學       |               | 3    | 必   | 不分級       | 2       | 抵     |
| UBIMD3  | 3464001       | 資訊管理導論    |               | 3    | 必   | 不分級       | 2       | 抵     |
| CE      | 00            |           |               | 2    | 通   | 不分級       | 2       | 抵     |

#### 個人修課規劃指引 3-修課紀錄

點選修課紀錄,可看見下方有『各學年按鈕』及『能力指標』按鈕, 點選『各學年按鈕』可觀看各年度能力指標**雷達圖**;點選『能力指標』 可觀看目前累計能力指標**雷達圖** 

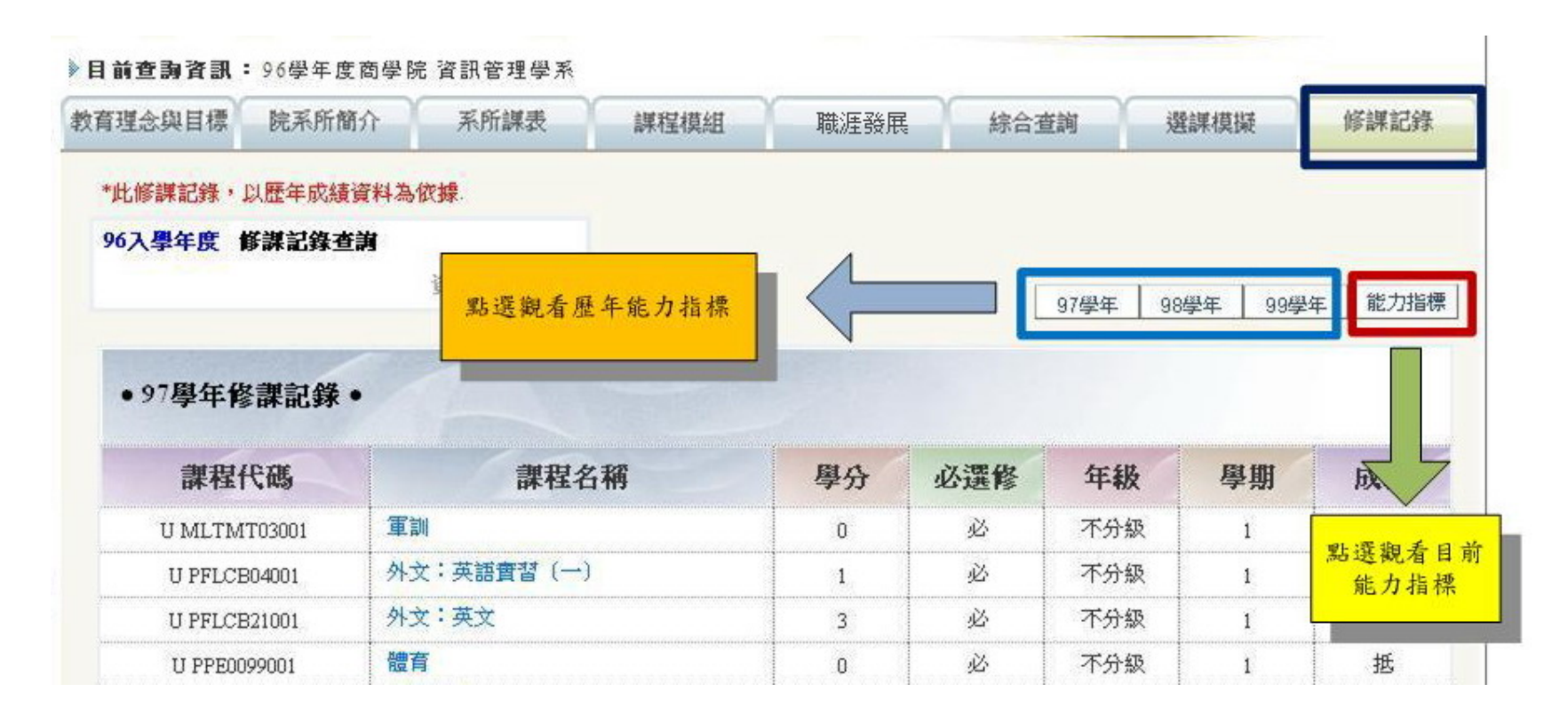

### 個人修課規劃指引 3-修課紀錄

點選「能力指標」 按鈕,可以觀看學生目前透過選課所達成的能力指標值

| 1前查购资訊:96學年)<br>育理念與目標 院系所 | 度商學院 資訊管理學系<br>簡介 ———————————————————————————————————— | 職涯發展 | 综合       | · · · · · · · · · · · · · · · · · · · | 建雄模模 修辉记得     |                                                         |                 |                                                                              |                                                                                                 |                                                |                    |            |
|----------------------------|--------------------------------------------------------|------|----------|---------------------------------------|---------------|---------------------------------------------------------|-----------------|------------------------------------------------------------------------------|-------------------------------------------------------------------------------------------------|------------------------------------------------|--------------------|------------|
| *此條課記錄,以歷年成集               | <b>查资料</b> 為依據.                                        |      |          |                                       |               | -                                                       |                 |                                                                              |                                                                                                 |                                                |                    |            |
| 96入學年度 修識記錄                | сй ,                                                   |      |          |                                       |               |                                                         |                 |                                                                              |                                                                                                 |                                                |                    |            |
|                            | 资訊管理學系                                                 |      |          | 97绿年 1                                | 88學年 99學年 龍力猫 |                                                         |                 |                                                                              |                                                                                                 |                                                |                    |            |
| •97學年修課記錄                  |                                                        |      |          |                                       |               |                                                         |                 |                                                                              |                                                                                                 |                                                |                    |            |
| 課程代碼                       | 課程名稱                                                   | 學分   | 必還修      | 年級                                    | 學期 成績         | 1                                                       |                 |                                                                              |                                                                                                 |                                                |                    |            |
| U MLTMT03001               | IN                                                     | 0    | 93       | 不分级                                   | 1 15          |                                                         | $\sim$          | ~                                                                            |                                                                                                 |                                                |                    |            |
| U PFLCB04001               | 外文:茨國實習(一)                                             | 1    | Ň        | 不分級                                   | 林东国人的日        | 西 哈罗庇教人                                                 | 77 60C Abit mit | AN REPORT                                                                    |                                                                                                 |                                                | 202.4141.4141.4144 | ACTABLETON |
| U PFLCB21001               | 外文:英文                                                  | 3    | <u>i</u> | 不分級                                   | 教育理念與目        | 惊 阮永川間7                                                 | 未所課表            | 課程模組                                                                         | 職准發展                                                                                            | 綜合查詢                                           | 選課視嫌               | 修課記琢       |
|                            |                                                        |      |          |                                       | 4.4           | 修 <i>課記錄(資訊</i> 管<br>32<br>24<br>16<br>8<br>0<br>3<br>3 | (理學系)           | <ul> <li>⑤ 指標代:<br/>【計算公式<br/>1:基礎證<br/>2:商業者<br/>3:產業電<br/>4:網路律</li> </ul> | <b>粵說明</b> : (99學年<br>: 學分數 * 權重 * 成<br>資訊管理能力 (28,<br>留慧基本能力 (17,<br>電子化基本能力 (1<br>管理基本能力 (14, | 下學期)<br>結及格與否]<br>.25)<br>.9)<br>17.45)<br>.4) |                    |            |

登入學生帳號密碼後,系統會自動表列該生已修及格之必選修課程。 學生可點選『模擬課程選擇』按鈕進入模擬選課畫面,觀看該系所開設全部必 選修課程。系統會自動儲存個人最後選課模擬畫面,待學校選課系統開放選課 時,可做為選課參考。

| 目前查詢資訊   | :96學年度商學院    | 資訊管理學系  |        |                     |      |               |        |
|----------|--------------|---------|--------|---------------------|------|---------------|--------|
| 收育理念與目標  | 院系所簡介        | 系所課表    | 課程模組   | 職涯發展                | 綜合查詢 | 選課模擬          | 修課記鈞   |
| 選課模擬     |              |         |        |                     |      |               |        |
| 96入學年度 遭 | 課模擬查詢        | 「訊管理學系] | 進入     | 模擬選課                |      | 模擬課程選擇        | 能力指標查詢 |
| REE      | 課程代碼         |         | 課程名稱   | 學分                  | 必選修  | 年級            | 學期     |
|          |              |         | •本系    | < <p>&lt;已選擇課程•</p> |      |               |        |
|          | U PRHCC04001 | 歷史:中    | 國近代史   | 2.0                 | 必修   | -             | 1      |
|          | UBIMD2021001 | 微積分     |        | 2.0                 | 必修   | ( <del></del> | 1      |
|          | UBIMD4001001 | 會計學     |        | 2.0                 | 必修   | -             | 1      |
|          | UBIMD4026001 | 企業管理    |        | 2.0                 | 必修   | -             | 1      |
|          | UBIMD6731001 | 程式設計    |        | 3.0                 | 必修   |               | 1      |
|          | UBIMD7236001 | 計算機概    | 諭      | 3.0                 | 必修   | -             | 1      |
|          | UBIMD3464001 | 資訊管理    | 資訊管理導論 |                     | 必修   | -             | 2      |
|          | UBIMD4633001 | 物件導向    | 程式設計   | 3.0                 | 必修   | -             | 2      |
|          | UBIMD2314001 | 資料結構    |        | 3.0                 | 必修   | =             | 1      |
|          | UBIMD3463001 | 企業資料    | 通訊     | 3.0                 | 必修   | =             | 1      |
|          | UBIMD4009001 | 統計學     |        | 2.0                 | 必修   | =             | 1      |
|          | UBIMD7257001 | 離散數學    |        | 3.0                 | 必修   | =             | 1      |
|          | UBIMD3118001 | 組織行為    |        | 3.0                 | 選修   | =             | 1      |
|          | UBIMD3289001 | 會計資訊    | 系統     | 3.0                 | 遺修   | =             | 1      |
|          | UBIMD3460001 | 行銷資訊    | 系统     | 3.0                 | 選修   | =             | 1      |
|          | UBIMD8255001 | 動盒設計    | 與製作    | 3.0                 | 遺修   | =             | 1      |
|          | UBIMDA866001 | Linux作業 | 系統簡介   | 3.0                 | 選修   | =             | 1      |
|          | UBIMD3036001 | 經濟學     |        | 3.0                 | 必修   | =             | 2      |
| -        | UBIMD3459001 | 資料庫管    | 璋      | 3.0                 | 必修   | =             | 2      |

 1.深色部分表已選或已及格課程,淺色部分表尚未選課或不及格課程,在畫面中可選擇各開課 年級按鈕進入各年級開設課程。
 2.點選『回學院目錄按鈕』,可回到學院清單點選想觀看的院別並進行選課;點選『回系所目錄』按鈕,可回到該院各系清單點選想觀看的系所別並進行選課。所選課程皆會進入模擬選課 清單

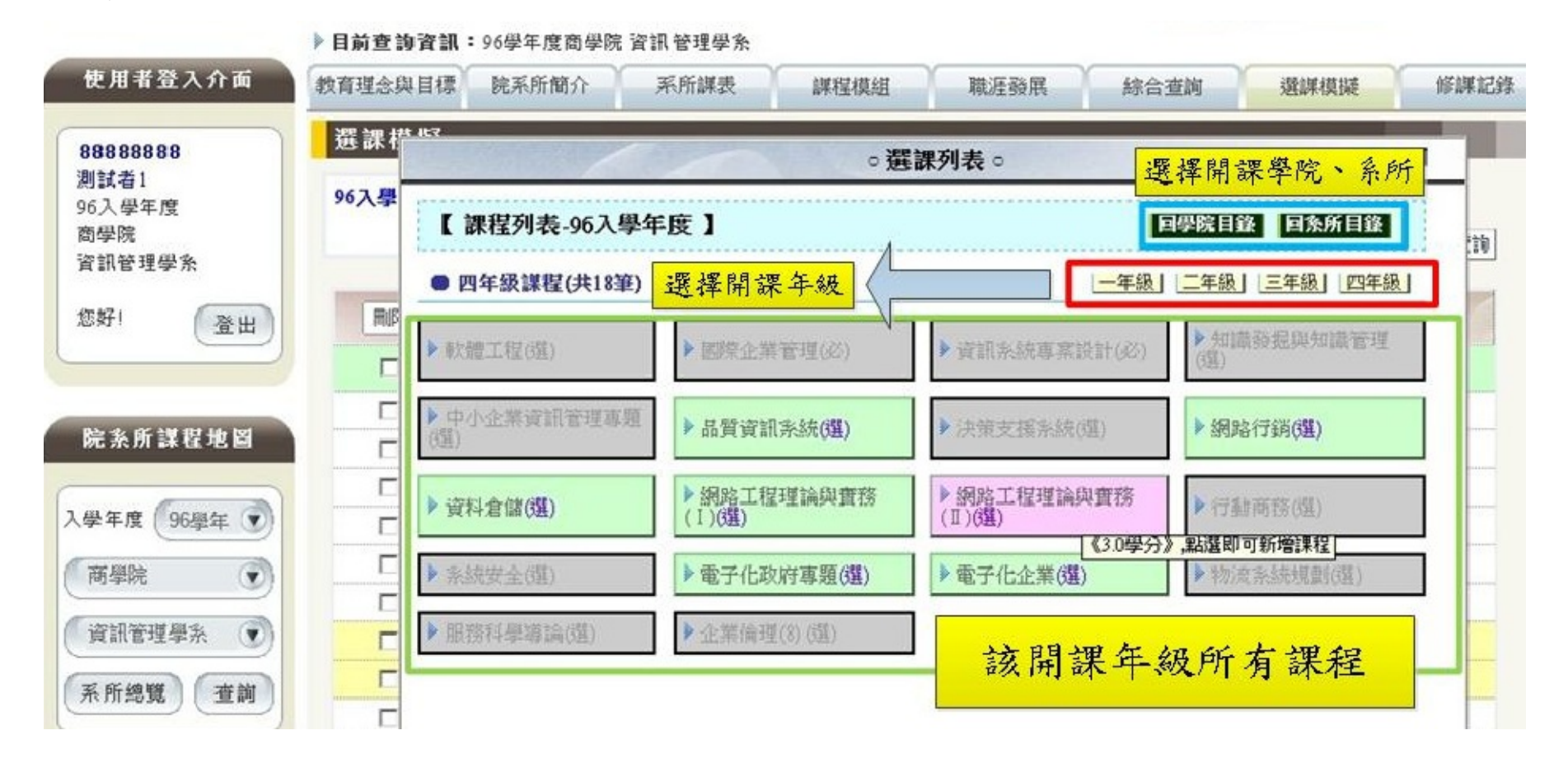

點選『能力指標查詢』按鈕,可進入模擬選課結果的能力指標雷達圖

| 「理念與目標      | 院系所簡介        | 系所課表 課程模组   | 職涯發展     | 綜合查詢   | 選課模擬   | 修課記錄     |
|-------------|--------------|-------------|----------|--------|--------|----------|
| <b>髶課模擬</b> |              |             |          |        |        |          |
| 6入學年度 遭     | 課模擬查詢<br>資   | 訊管理學系       |          | 模擬課程匯出 | 模擬課程選擇 | 力指標查詢    |
| HØ2         | 課程代碼         | 課程名稱        | 學分       | 必選修    | 年級     | 期        |
| Г           |              | •           | 本系已選擇課程。 |        | 1      |          |
|             | U PRHCC04001 | 歷史:中國近代史    | 2.0      | 必修     |        | <u> </u> |
|             | UBIMD2021001 | 微積分         | 2.0      | 必修     | 進入模    | 擬選課結果    |
|             | UBIMD4001001 | 會計學         | 2.0      | 必修     | 能力     | 指標查詢     |
|             | UBIMD4026001 | 企業管理        | 2.0      | 必修     | -      | 1        |
|             | UBIMD6731001 | 程式設計        | 3.0      | 必修     |        | 1        |
|             | UBIMD7236001 | 計算機概論       | 3.0      | 必修     | -      | 1        |
|             | UBIMD3464001 | 資訊管理導論      | framest  | 必修     | -      | 2        |
|             | UBIMD4633001 | 物件導向程式設計    | 3.0      | 必修     | -      | 2        |
|             | UBIMD2314001 | 資料結構        | 3.0      | 必修     | =      | 1        |
|             | UBIMD3463001 | 企業資料通訊      | 3.0      | 必修     | =      | 1        |
|             | UBIMD4009001 | 統計學         | 2.0      | 必修     | =      | 1        |
|             | UBIMD7257001 | 離散數學        | 3.0      | 必修     | =      | 1        |
|             | UBIMD3118001 | 組織行為        | 3.0      | 選修     | =      | 1        |
|             | UBIMD3289001 | 會計資訊系統      | 3.0      | 選修     | =      | 1        |
|             | UBIMD3460001 | 行銷資訊系統      | 3.0      | 選修     | =      | 1        |
|             | UBIMD8255001 | 動畫設計與製作     | 3.0      | 遺修     | =      | 1        |
|             | UBIMDA866001 | Linux作業系統簡介 | 3.0      | 選修     | =      | 1        |
|             | UBIMD3036001 | 經濟學         | 3.0      | 必修     | =      | 2        |
|             | UBIMD3459001 | 資料庫管理       | 3.0      | 必修     | =      | 2        |

在模擬選課清單中點選『能力指標查詢』按鈕,即可在雷達圖看到模擬選課結果可達成之能力指 標值。

藍色線條表示目前實際修課的能力指標值;紅色表示模擬選課的能力指標值,由此可看出所做模 擬選課對想提升的核心能力是否有幫助,若想知道各課程對應系核心能力的權重比,可至『院系 所簡介』中的『系核心能力與課程關聯表』中查詢。

例如:想增加第一項核心能力值,可至表中查找與該核心能力關聯性較高之課程進行模擬。

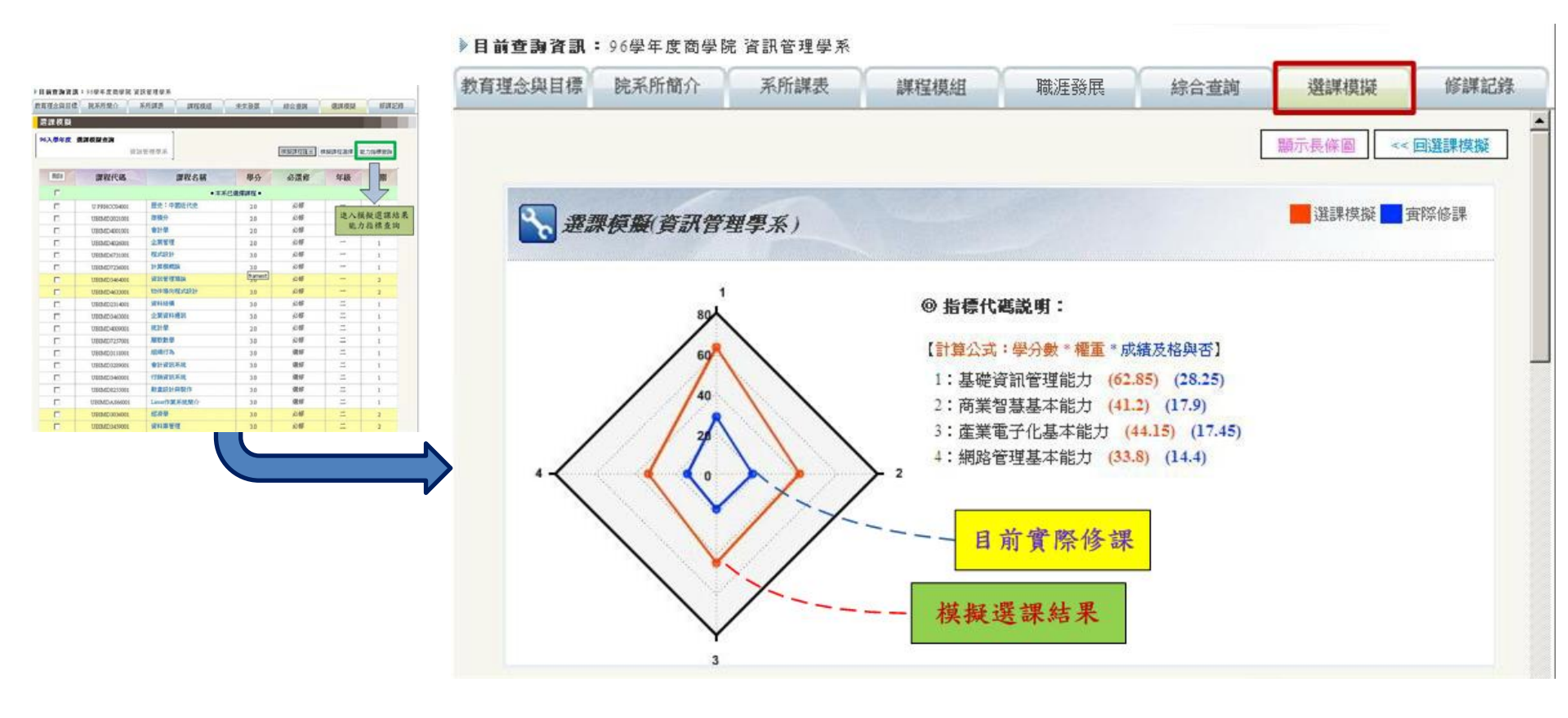

每次做完的選課模擬,皆可匯出清單並儲存雷達圖畫面, 做為日後選課參考或導師輔導依據。

目前查詢資訊:96學年度商學院 資訊管理學系

| 育理念與目標       | 院系所簡介                     | 系所課表 課程模組   | 職涯發展    | 綜合查詢   | 選課模擬     | 修課記錄   |
|--------------|---------------------------|-------------|---------|--------|----------|--------|
| <b>趩</b> 課模擬 |                           |             |         |        | framest  |        |
| 96入學年度       | <mark>選謀模擬查詢</mark><br>資言 | 刑管理學系       |         | 棋擬課程匯出 | 棋擬課程選擇   | 能力指標查詢 |
| 冊『除          | 課程代碼                      | 課程名稱        | 學分      | 必選修    | 年級       | 學期     |
|              |                           | ·<br>•本;    | К已選擇課程● |        |          |        |
|              | U PRHCC04001              | 歷史:中國近代史    | 2.0     | 必修     | -        | 1      |
|              | UBIMD2021001              | 微積分         | 2.0     | 必修     | <u> </u> | 1      |
|              | UBIMD4001001              | 會計學         | 2.0     | 必修     | -        | 1      |
|              | UBIMD4026001              | 企業管理        | 2.0     | 必修     | —        | 1      |
|              | UBIMD6731001              | 程式設計        | 3.0     | 必修     | -        | 1      |
|              | UBIMD7236001              | 計算機概論       | 3.0     | 必修     | -        | 1      |
|              | UBIMD3464001              | 資訊管理導論      | 3.0     | 必修     | -        | 2      |
|              | UBIMD4633001              | 物件導向程式設計    | 3.0     | 必修     | -        | 2      |
|              | UBIMD2314001              | 資料結構        | 3.0     | 必修     | =        | 1      |
|              | UBIMD3463001              | 企業資料通訊      | 3.0     | 必修     | =        | 1      |
|              | UBIMD4009001              | 統計學         | 2.0     | 必修     | =        | 1      |
|              | UBIMD7257001              | 離散數學        | 3.0     | 必修     | =        | 1      |
|              | UBIMD3118001              | 組織行為        | 3.0     | 選修     | 二        | 1      |
|              | UBIMD3289001              | 會計資訊系統      | 3.0     | 選修     | =        | 1      |
|              | UBIMD3460001              | 行銷資訊系統      | 3.0     | 選修     | =        | 1      |
|              | UBIMD8255001              | 動畫設計與製作     | 3.0     | 選修     | =        | 1      |
|              | UBIMDA866001              | Linux作業系統簡介 | 30      | 選修     | =        | 1      |

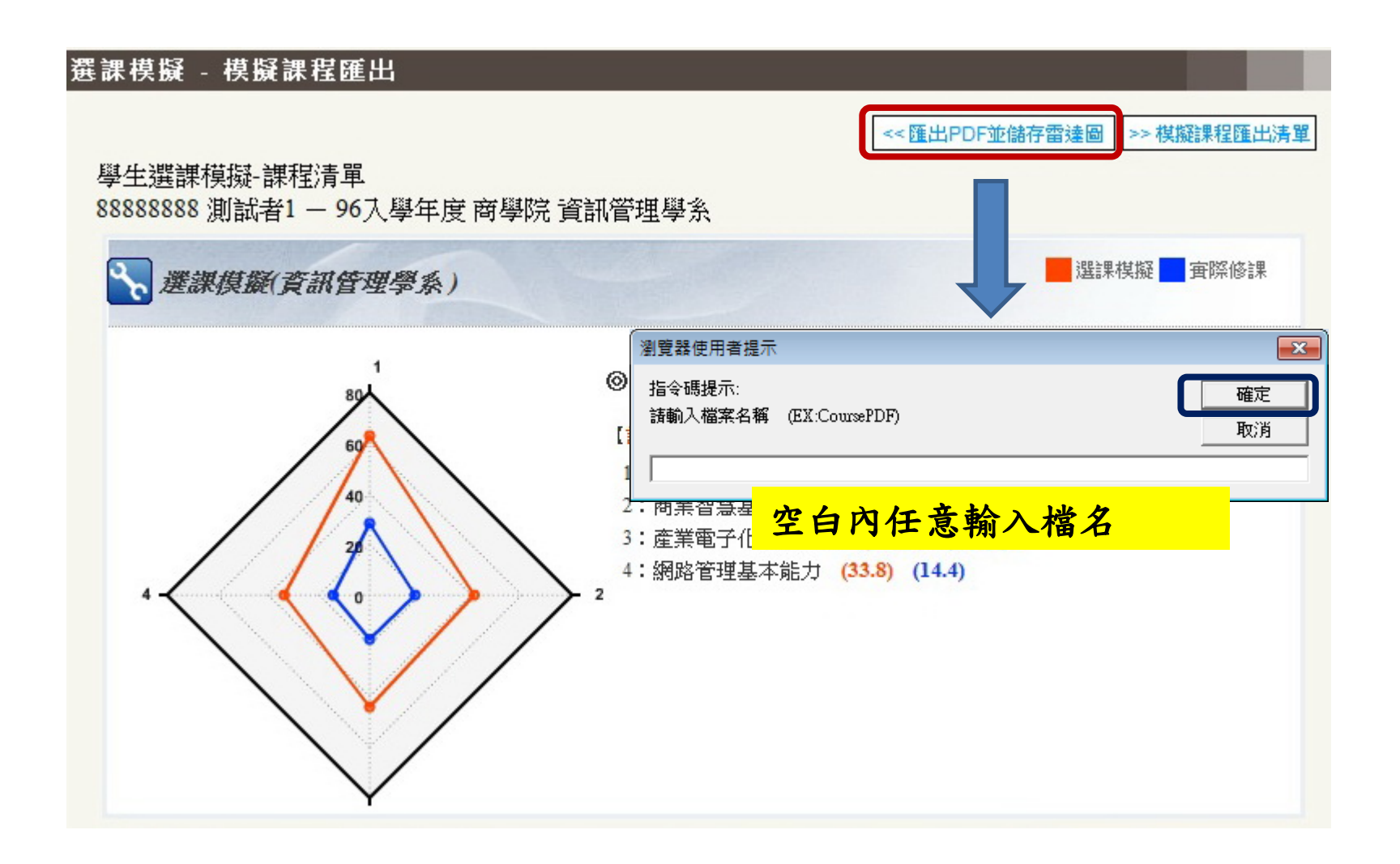

匯出之模擬選課清單,可供學生選課參考或教師輔導 紀錄,並提供雷達圖連結,可隨時點選該連結觀看該 次模擬選課雷達圖

| 學生選課模擬-課程清單             |                       |            |               |             |          |
|-------------------------|-----------------------|------------|---------------|-------------|----------|
| 88888888 測試者1 - 9       | 6入學年度 商學院 資訊管         | 管理學系       |               |             |          |
| 匯出檔名:1 匯出時間:            | 2012-08-29 20:12:38.0 |            |               |             |          |
| 雷達圖連結                   |                       |            |               |             |          |
| http://140.137.11.227/0 | coursemap/_treemap/PD | F_PolarCha | rt.jsp?no=9_1 | 101234566_2 | 20120829 |
| 課程代碼                    | 課程名稱                  | 學分         | 必選修           | 年級          | 學期       |
| ●本系已選課程●                | •                     |            |               |             |          |
| U PRHCC04001            | 歷史:中國近代史              | 2.0        | 必修            |             | 1        |
| UBIMD2021001            | 微積分                   | 2.0        | 必修            |             | 1        |
| UBIMD4001001            | 會計學                   | 2.0        | 必修            |             | 1        |
| UBIMD4026001            | 企業管理                  | 2.0        | 必修            | <u> </u>    | 1        |
| UBIMD6731001            | 程式設計                  | 3.0        | 必修            |             | 1        |
| UBIMD7236001            | 計算機概論                 | 3.0        | 必修            |             | 1        |
| UBIMD3464001            | 資訊管理導論                | 3.0        | 必修            | _           | 2        |
| UBIMD4633001            | 物件導向程式設計              | 3.0        | 必修            | _           | 2        |
| UBIMD2314001            | 資料結構                  | 3.0        | 必修            | <u> </u>    | 1        |

# 專業課程能力綜合查詢1-系所課表

點選『系所課表』可看到該系開設全部課程及其 『課程概述』、『課程目標』和『課程能力指標』

| 目前查詢資訊 | :96學年度商學院 | 資訊管理學系 |
|--------|-----------|--------|
|--------|-----------|--------|

| 敗育理念與目標                                                        | 院系所簡介           | 系所課表             | 課程模組       | 職涯發展     | 綜合查詢             | 選課模擬       | 修課記錄  |
|----------------------------------------------------------------|-----------------|------------------|------------|----------|------------------|------------|-------|
| 系所課表                                                           |                 |                  |            |          |                  |            |       |
| *此預定開課課程(                                                      | 堇供參考·實際開調       | <b>課程請以各系所</b> 1 | 實際開課資料為準   |          |                  |            |       |
| 96入學年度 系                                                       | 所謀表查詢           | 資訊管理學系           | 一年級        | 二年級   三年 | 級四年級             | 通識課程       | 共同課程  |
| ● 一年級第                                                         | 1學期課程(          | ▶ 🗋 課程能力關聯       | 表          |          |                  | 單位:課程名稱    | 《學分數》 |
| ● 系訂科                                                          | 3               |                  |            |          |                  |            |       |
| 🙆 微積分《                                                         | 2.0學分》          | 必                | 會計學《2.0學分》 |          | 🛚 企業管理《          | 2.0學分》     |       |
| ☑ 程式設計 ● 共同科                                                   | 《3.0學分》<br>目    | 25               | 計算機概論《3.0學 | 分》       |                  |            |       |
| 🕢 軍訓《0.0                                                       | 學分》             | 必                | 體育《0.0學分》  |          | <u> </u> 歴史:中國   | 近代史《2.0學分》 |       |
| 🕢 國文《2.0                                                       | 學分》             |                  |            |          |                  |            |       |
| ● 一年級第                                                         | 32 <b>學期課程(</b> | 1 🔓 課程能力關聯       | 表          |          |                  | 單位:課程名稱    | (學分數》 |
| ● 系訂科                                                          | E               |                  |            |          |                  |            |       |
| 🕢 微積分《                                                         | 2.0學分》          | 必                | 資訊管理導論《3.0 | 學分》      | <u> </u> 會計學《2.0 | 學分》        |       |
| <ul> <li>      一般 (1)       一般 (1)       日本 (1)    </li> </ul> | 程式設計《3.0學分<br>目 | }》               | 計算機概論《3.0學 | 分》       |                  |            |       |
| 函 體育《0.0                                                       | <b>二</b><br>學分》 | ß                | 國文《2.0學分》  |          |                  |            |       |

### 專業課程能力綜合查詢1-系所課表

點選『系所課表』可看到該系開設全部課程及其 『課程概述』、『課程目標』和『課程能力指標』

| 百世公與目標       取用研究       御田保細       取品報用       約合金端       磁線周辺       約       Chrmad/warray-page conducts-by/housed back/conducts-by/housed back/conducts-by/housed-back/conducts-by/housed-back/conduct | 日前查测资訊:90学年度简学院 資訊管                                 | <b>官理学</b> 系                 |                    |                                                                                                    |
|----------------------------------------------------------------------------------------------------|-----------------------------------------------------|------------------------------|--------------------|----------------------------------------------------------------------------------------------------|
| 本価         工作品         工作品 <th>育理念與目標 院系所簡介 系用</th> <th>所課表 課程模組 職涯發展</th> <th>综合查詢 選課模擬</th> <th>營 🜈 http://learningmap.pccu.edu.tw/?n=UBIMD4633001∋=UBIMD&amp;y=96&amp;t=1 - 課程简介 - Windows Internet Explorer</th>                                                                                                    | 育理念與目標 院系所簡介 系用                                     | 所課表 課程模組 職涯發展                | 综合查詢 選課模擬          | 營 🜈 http://learningmap.pccu.edu.tw/?n=UBIMD4633001∋=UBIMD&y=96&t=1 - 課程简介 - Windows Internet Explorer                                                                                 |
| Lage 200 年 20 年 20 年 20 年 20 年 20 年 20 年 20                                                                                                    | 系所課表                                                |                              |                    | 【物件導向程式設計 《3.0學分》】課程簡介                                                                                                    |
| <ul> <li> <ul> <li></li></ul></li></ul>                                                                                                    | 此預定開課課程僅供參考。實際開課課程請<br>96 <b>入學年度 系所課表查詢</b><br>資訊管 | 以各系所實際開課資料為準<br>理學系 ——年級 二年級 | 三年級 四年級 通識課程       | ● 課程額递<br>「物件導向程式設計」是現今軟體發展中最主要的一種技術,而Java程式語言是網際網路應用中使用最多的物件導向程式語言。本科目將提供<br>學生有關物件導向程式設計的觀念及Java程式設計方法。內容包含:(1) Java基本概念;(2) 變數與運算子;(3) 條件判斷與迴圈;(4) 陣<br>列與函數;(5) 類別及相關應用;(6) 檔案處望。 |
| <ul> <li>▲ 方丁科目</li> <li>● 放射 年 (20 學分)</li> <li>● 放射 年 (20 學分)</li> <li>● 放射 年 (20 學分)</li> <li>● 放 計算機構施 (3.0 學分)</li> <li>● 放 計算機構施 (3.0 學分)</li> <li>● 放 計算機構施 (3.0 學分)</li> <li>● 放 一 年 載 第2 夕 男 謝 電 20 (0 學分)</li> <li>● 放 使 1 (1 學 (1 + 1))</li> <li>● か 世 (1 + 1))</li> <li>● か 世 (1 + 1))</li> <li>● か 田 (1 + 1))</li> <li>● か 田 (1 + 1))</li> <li>● か 田 (1 + 1))</li> <li>● か 田 (1 + 1))</li> <li>● か 田 (1 + 1))</li> <li>● か (1 + 1))</li> <li>● か (1 + 1))</li> <li>● か (1 + 1))</li> <li>● か (1 + 1))</li> <li>● か (1 + 1))</li> <li>● か (1 + 1))</li> <li>● か (1 + 1))</li> <li>● か (1 + 1))</li> <li>● か (1 + 1))</li> <li>● か (</li></ul>                                                                                                    | ● 一年級第1學期課程 ● □課                                    | 程能力關聯表                       | 單位:課程名稱《           | ● 課程目標                                                                                                    |
| <ul> <li>※ 微板分 (2.0學分) ② 會計學 (2.0學分) ② 企業管理 (2.0學分)</li> <li>※ 正式設計 (3.0學分) ② 計算機構論 (3.0學分)</li> <li>● 大同科目</li> <li>● 一年級第2學期課程 ● □ 課證或加解課表</li> <li>○ 一年級第2學期課程 ● □ 課證或加解課表</li> <li>○ 查前管理写論 (3.0學分) ② 會計學 (2.0學分)</li> <li>○ 查前管理写論 (3.0學分) ③ 會計學 (2.0學分)</li> <li>○ 查前管理写論 (3.0學分) ④ 會計學 (2.0學分)</li> <li>○ 查前管理写論 (3.0學分) ④ 會計學 (2.0學分)</li> <li>○ 查前管理写論 (3.0學分) ④ 會計學 (2.0學分)</li> <li>○ 查前管理写論 (3.0學分)</li> <li>○ 計算機構論 (3.0學分)</li> <li>○ 計算機構論 (3.0學分)</li> <li>○ 計算機構論 (3.0學分)</li> <li>○ 計算機構論 (3.0學分)</li> <li>○ 計算機構論 (3.0學分)</li> <li>○ 計算機構論 (3.0學分)</li> <li>○ 計算機構論 (3.0學分)</li> <li>○ 計算機構論 (3.0學分)</li> <li>○ 計算機構論 (3.0學分)</li> <li>○ 計算機構論 (3.0學分)</li> </ul>                                                                                                    | ● 系訂科目                                              |                              |                    | 1. 培養學生物件導向程式設計與邏輯思考之能力       2. 培養學生「資訊系統開發與整合能力」基礎       3. 培養學生「資訊系統開發與整合能力」基礎                                                                                                    |
| <ul> <li>※ 程式設計 (30學分)</li> <li>※ 計算機概論 (30學分)</li> <li>※ 推荐(00學分)</li> <li>※ 置前 (00學分)</li> <li>※ 置前 (00學分)</li> <li>※ 正史:中國近代史(文学分)</li> <li>※ 正史:中國近代史(文学分)</li> <li>※ 正位: 詳程名痛 (3</li> <li>※ 新教第2 學期課程 ● 『課電識功酬解決</li> <li>※ 正位: 詳程名痛 (3</li> <li>※ 新教第2 學期課程 ● 『課電識功酬解決</li> <li>※ 正位: 詳程名痛 (3</li> <li>※ 新教第2 學期課程 ● 『課電識功酬解決</li> <li>※ 正位: 詳程名痛 (3</li> <li>※ 新教第2 學別課程 ● 『課電職功酬解決</li> <li>※ 正位: 詳程名痛 (3</li> <li>※ 新教第2 學別課程 ● 『課電職功酬解決</li> <li>※ 正位: 詳程名痛 (3</li> <li>※ 新教第2 學別課程 ● 『課電職功酬解決</li> <li>※ 正位: 詳程名痛 (30學分)</li> <li>※ 自計學 (2.0學分)</li> <li>※ 會計學 (2.0學分)</li> <li>※ 自計學 (2.0學分)</li> <li>※ 自計學 (2.0學分)</li> <li>※ 計算機概論 (3.0學分)</li> <li>※ 計算機概論 (3.0學分)</li> <li>※ 計算機概論 (3.0學分)</li> <li>※ 計算機概論 (3.0學分)</li> <li>※ 計算機概論 (3.0學分)</li> <li>※ 計算機概論 (3.0學分)</li> <li>※ 計算機概論 (3.0學分)</li> <li>※ 計算機概論 (3.0學分)</li> <li>※ 計算機概論 (3.0學分)</li> <li>※ 計算機概論 (3.0學分)</li> <li>※ 計算機概論 (3.0學分)</li> <li>※ 計算機構成 (3.0學分)</li> <li>※ 計算機構成 (3.0學分)</li> <li>※ 計算機構成 (3.0學分)</li> <li>※ 計算機構成 (3.0學分)</li> <li>※ 計算機構成 (3.0學分)</li> <li>※ 計算機構成 (3.0學分)</li> <li>※ 計算機構成 (3.0學分)</li> <li>※ 計算機構成 (3.0學分)</li> <li>※ 計算機構成 (3.0學分)</li> </ul>                                                                                                    | 必 微積分《2.0學分》                                        | 必 會計學《2.0學分》                 | 必 企業管理《2.0學分》      | シークスチェ亜地民族に自住と思い                                                                                                    |
| <ul> <li>● 共同科目</li> <li>※ 原目 (0.0學分)</li> <li>※ 懂會 (0.0學分)</li> <li>※ 歴史:中國近代史:(學分)</li> <li>● 上傳之前管理施力賜解表</li> <li>※ 新日</li> <li>※ 新日</li> <li>※ 新日</li> <li>※ 意言科目</li> <li>※ 微積分 (2.0學分)</li> <li>※ 資訊管理連論 (3.0學分)</li> <li>※ 會計學 (2.0學分)</li> <li>※ 會計學 (2.0學分)</li> <li>※ 會計學 (2.0學分)</li> <li>※ 會計學 (2.0學分)</li> <li>※ 自計學 (2.0學分)</li> <li>※ 自計學 (2.0學分)</li> </ul>                                                                                                    |                                                     | <sub> 20</sub> 計算機概論《3.0學分》  | -                  | ● 課程能力指標<br>1                                                                                                    |
| <ul> <li>● 一年級第2學期課程● □ 課程能力開解表</li> <li>① 案訂科目</li> <li>② 微積分《2.0學分》</li> <li>② 自習管理寫論《3.0學分》</li> <li>② 自習 微觀 微(3.0學分)</li> <li>④ 計算機 概論《3.0學分》</li> <li>④ 計算機 概論《3.0學分》</li> <li>④ 計算機 概論《3.0學分》</li> <li>※ 正內科目</li> <li>※ 近 首 算 微 (2.0學分)</li> <li>※ 正內科目</li> <li>※ [2 (2.0學分))</li> <li>※ [2 (2.0學分))</li> <li>※ [2 (2.0 (2.0) (2.0)</li></ul>                                                                                                    | ※同科目       必 軍訓《0.0學分》       必 國文《2.0學分》            | 💹 體育《0.0學分》                  | 🛛 歴史:中國近代史 🏈 4 分分》 | ····································                                                                                                    |
| <ul> <li>● 系訂科目</li> <li>※ 微積分《2.0學分》</li> <li>● 資訊管理導論《3.0學分》</li> <li>● 公 自計學《2.0學分》</li> <li>● 共同科目</li> <li>● ※ 個本</li> <li>● 第二章 《2.0學分》</li> <li>● 第二章 《2.0學分》</li> <l< td=""><td>● 一年級第2學期課程 ● ि課</td><td>程能力關聯表</td><td>單位:課程名稱《</td><td>4     0.0     2     1: 基礎資訊管理能力 (1.5)       2: 商業智慧基本能力 (0.6)     3: 産業電子化基本能力 (0.6)</td></l<></ul>                                               | ● 一年級第2學期課程 ● ि課                                    | 程能力關聯表                       | 單位:課程名稱《           | 4     0.0     2     1: 基礎資訊管理能力 (1.5)       2: 商業智慧基本能力 (0.6)     3: 産業電子化基本能力 (0.6)                                                                                                  |
| 図 微積分《2.0學分》       ⑨ 資訊管理導論《3.0學分》       ⑧ 會計學《2.0學分》       3         図 物件導向程式設計《3.0學分》       ⑧ 計算機概論《3.0學分》       3         ● 共同科目        20         図 體育《0.0學分》       ⑧ 國文《2.0學分》                                                                                                    | ● 系訂科目                                              |                              |                    | 4: 網路管理基本能力 (0.3)                                                                                                    |
| 図 物件導向程式設計《3.0學分》       20         + 共同科目       20         図 體育《0.0學分》       20         図 置文《2.0學分》       20                                                                                                    |                                                     | 🕜 資訊管理導論《3.0學分》              | 🕢 會計學《2.0學分》       |                                                                                                    |
| <ul> <li>● 共同科目</li> <li>図 體育《0.0學分》</li> <li>図 國文《2.0學分》</li> </ul>                                                                                                    | 必物件導向程式設計《3.0學分》                                    | 於計算機概論《3.0學分》                |                    |                                                                                                    |
|                                                                                                    | ● 共同科目                                              |                              |                    |                                                                                                    |
|                                                                                                    | 體育《0.0學分》                                           | <b>必</b> 國文《2.0學分》           |                    |                                                                                                    |

#### 專業課程能力綜合查詢 2-課程模組

點選系所預定課表,可看出該系所所有專業必選修課程所能達成的能力指標值

| 🏉 學習地圖查詢系統          |                                                                         |            |         |                   | 👌 • 🔊 •  | 🖃 🖶 🔹 網頁(P) | <ul> <li>★ 安全性(S) ★ <sup>3</sup></li> </ul> | ** |
|---------------------|-------------------------------------------------------------------------|------------|---------|-------------------|----------|-------------|---------------------------------------------|----|
|                     | ▶ <b>目前查詢資訊:</b> 99學年度農學院 森林                                            | 壁自然保育學     | 系       |                   |          |             | 4                                           | -  |
| 使用者登入介面             | 教育理念與目標院系所簡介                                                            | 系所課表       | 課程模組    | 職涯發展              | 綜合查詢     | 選課模擬        | 修課記錄                                        |    |
| 帳號:                 | 課程模組查詢                                                                  | L          |         |                   |          |             |                                             |    |
|                     |                                                                         |            |         |                   |          |             |                                             |    |
| 密碼:                 | <u>◎ 99森保系預定課表</u>                                                      |            |         |                   | 40       |             |                                             |    |
| 日記住我的帳號             | ◎ 指標代碼説明:                                                               |            |         |                   | 30       |             |                                             |    |
| 登入                  | 【計算公式:學分數*權重】                                                           |            |         |                   | 20       |             |                                             |    |
|                     | 模組指標值                                                                   |            |         | 5                 |          | 7 2         |                                             |    |
|                     | 1:森林資源培育及利用能力 (23.1                                                     | 5)         |         |                   |          | 71          |                                             |    |
| 院系所課程地圖             | <ol> <li>2: 生態保育應用及執行能力 (28.8)</li> <li>3: 實驗、調査及資料研析能力 (30)</li> </ol> | 5)<br>(63) |         |                   |          |             |                                             |    |
| 1 丹午度 00 岡ケ ●       | 4: 專案策劃及執行能力 (20.77)                                                    |            |         | / /               |          |             |                                             |    |
| 人学牛皮 53季年 <b>•</b>  | 5: 人際溝通及團隊合作能力 (13.5                                                    | 9)         |         | $\langle \rangle$ |          | 4/          |                                             |    |
| 農學院 💽               |                                                                         |            |         | <u>}</u>          |          |             |                                             |    |
| 森林暨自然保育學文           |                                                                         |            |         | 605               |          | č           |                                             |    |
| 系所總覽查詢              |                                                                         |            |         |                   |          |             |                                             |    |
|                     | -A                                                                      | 0          | 7       |                   | 22       | -           |                                             |    |
|                     | 必體育                                                                     | 必          | 軍訓      |                   | 必 育林學(   | <b>→</b> )  |                                             |    |
| 流量統計                |                                                                         | 必          | ] 體育    |                   | 必 育林學實   | 驗 (一)       |                                             |    |
|                     | 必 普通生物學                                                                 |            | 歴史:中國通史 |                   | 必 木本植物   | 分類學(一)      |                                             |    |
| 今日訪客 70<br>昨日発を 154 | 必 生物多樣性概論                                                               |            | 國文      |                   | 🕖 📈 木本植物 | 分類學實驗(一)    |                                             | -  |

#### 專業課程能力綜合查詢 2-綜合查詢

系統提供相關資訊快速查詢功能,可選擇 課程查詢—依課程模組、能力指標、工作職能查詢 能力指標查詢—依課程、工作職能查詢 職能查詢—依課程、能力指標查詢

| 目者登入介面 教    | t育理念與目標                                                              | 院系所簡介               | 系所課表  | 課程模組       | 職涯發展            | 綜合查詢       | j.  | 選課模擬 |          | 修課記 |
|-------------|----------------------------------------------------------------------|---------------------|-------|------------|-----------------|------------|-----|------|----------|-----|
|             | 綜合資訊查<br><sup>課程查詢</sup>                                             | )<br>■ 依能力指標        | 查詢ຼ▼  |            |                 |            |     |      |          |     |
|             | 請選擇查詢內容                                                              | :                   | 調     | 程代碼        | 課程名稱            |            | 學分  | 必選修  | 年级       | 學期  |
| 住我的框架       | 際基項資源。結合版本則相能<br>生態保育應用及執行能<br>實驗、調查及資料研析<br>專案策劃及執行能力<br>人際溝通及團隊合作能 | 利用能力<br>執行能力        | UFFN  | C1404001 🕴 | 普通生物學           |            | 2.0 | 必修   | -        | 1   |
| 唐·32日5時後30. |                                                                      | 料研析能力<br>能力<br>合作能力 | UFFN  | CA496001 🔮 | 主物多樣性概論         |            | 3.0 | 必修   |          | 1   |
|             |                                                                      |                     | UFFN  | 78957001 🕴 | 林業及自然保育概論       |            | 2.0 | 選修   | -        | 1   |
|             |                                                                      |                     | UFFN  | CA039002 🕴 | 林木組織培養          |            | 3.0 | 選修   | -        | 1   |
| 《所選程世国      |                                                                      |                     | UFFN  | 2030001    | 主物統計            |            | 3.0 | 必修   |          | 2   |
|             |                                                                      |                     | UFFN  | 78823001 7 | 卡本植物分類學(一)      |            | 2.0 | 必修   | -        | 2   |
|             |                                                                      |                     | UFFN  | 78824001 7 | 卡本植物分類學實驗(      | <b>→</b> ) | 1.0 | 必修   | <b>—</b> | 2   |
| -E 93季年 •   |                                                                      |                     | UFFN  | 26510002 ( | 呆育生物學           |            | 3.0 | 選修   | -        | 2   |
| 影院          |                                                                      |                     | UFFN  | 25041001 7 | 育林學(一)          |            | 2.0 | 必修   | =        | 1   |
| 十號自從以在區     |                                                                      |                     | UFFN  | 7839001 7  | <b>育林學實驗(一)</b> |            | 1.0 | 必修   | =        | 1   |
|             |                                                                      |                     | UFFN  | 28823001 7 | 卡本植物分類學(一)      |            | 2.0 | 必修   | =        | 1   |
| f總覽 查詢      |                                                                      |                     | UFFN  | 28824001 7 | 卡本植物分類學實驗(      | <b>→</b> ) | 1.0 | 必修   | =        | 1   |
|             |                                                                      |                     | UFFN  | 28827001 # | 林產學(一)          |            | 3.0 | 必修   | =        | 1   |
|             |                                                                      |                     | UFFN  | :5039001 🕴 | 集林土壤學           |            | 2.0 | 選修   | =        | 1   |
| 流量統計        |                                                                      |                     | UFFN  | 3147001    | 林土壌學<br>實習      |            | 1.0 | 選修   | =        | 1   |
|             |                                                                      |                     | UFFNO | .5202001   | <b>朱林遊樂</b>     |            | 2.0 | 選修   | =        | 1   |
| 1話家 92      |                                                                      |                     |       |            |                 |            |     |      |          |     |

#### 專業課程能力綜合查詢 2-綜合查詢

- 一、我未來想要從事的工作須要具備那些能力指標?
- 步驟1 點選『綜合查詢』
- 步驟2 點選『能力指標查詢』
- 步驟3 點選『依工作職能查詢』

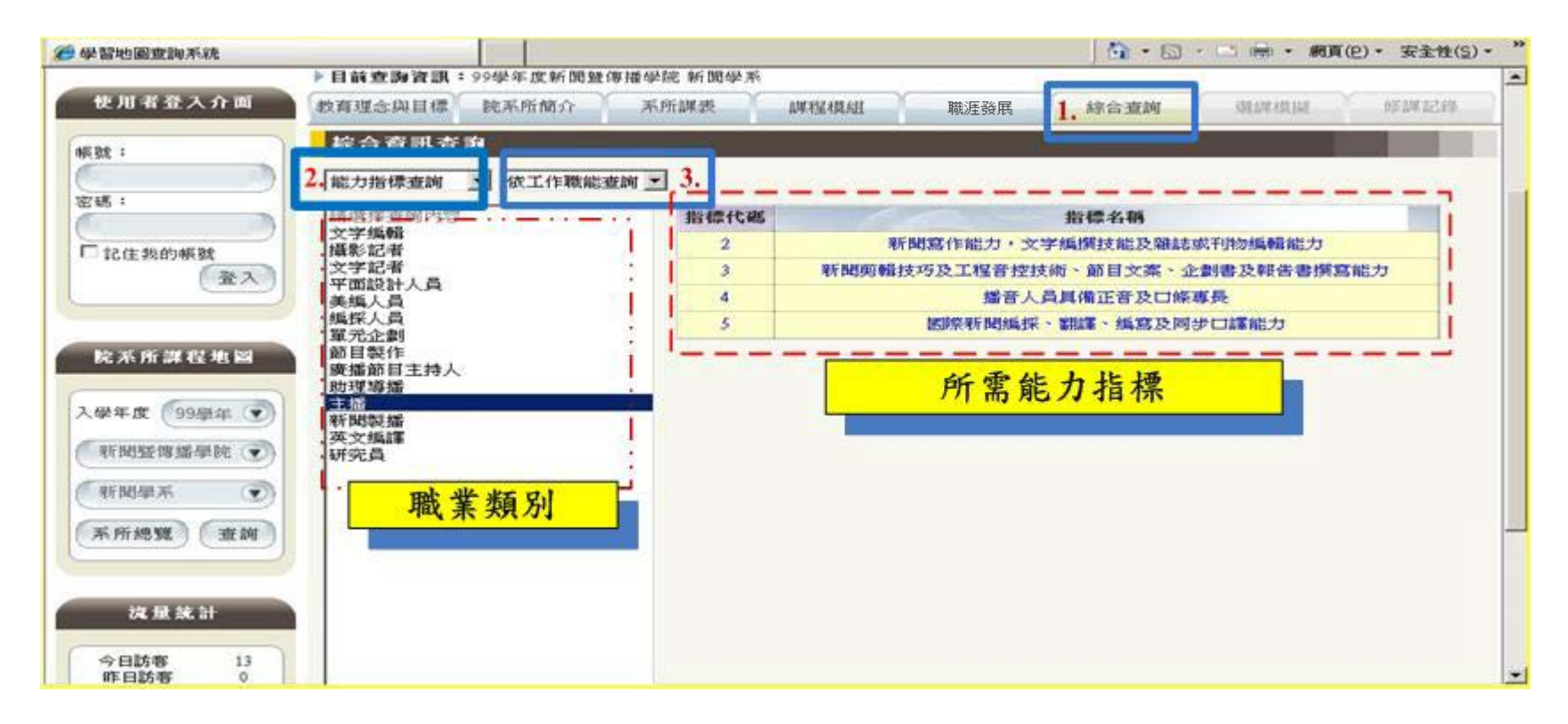

#### 專業課程能力綜合查詢 2-綜合查詢

- 二、我修習這門課以後,可以培養那些能力指標?
- 步驟1 點選『綜合查詢』
- 步驟2 點選『能力指標查詢』
- 步驟3 點選『依課程查詢』→選擇課程→顯示能力指標

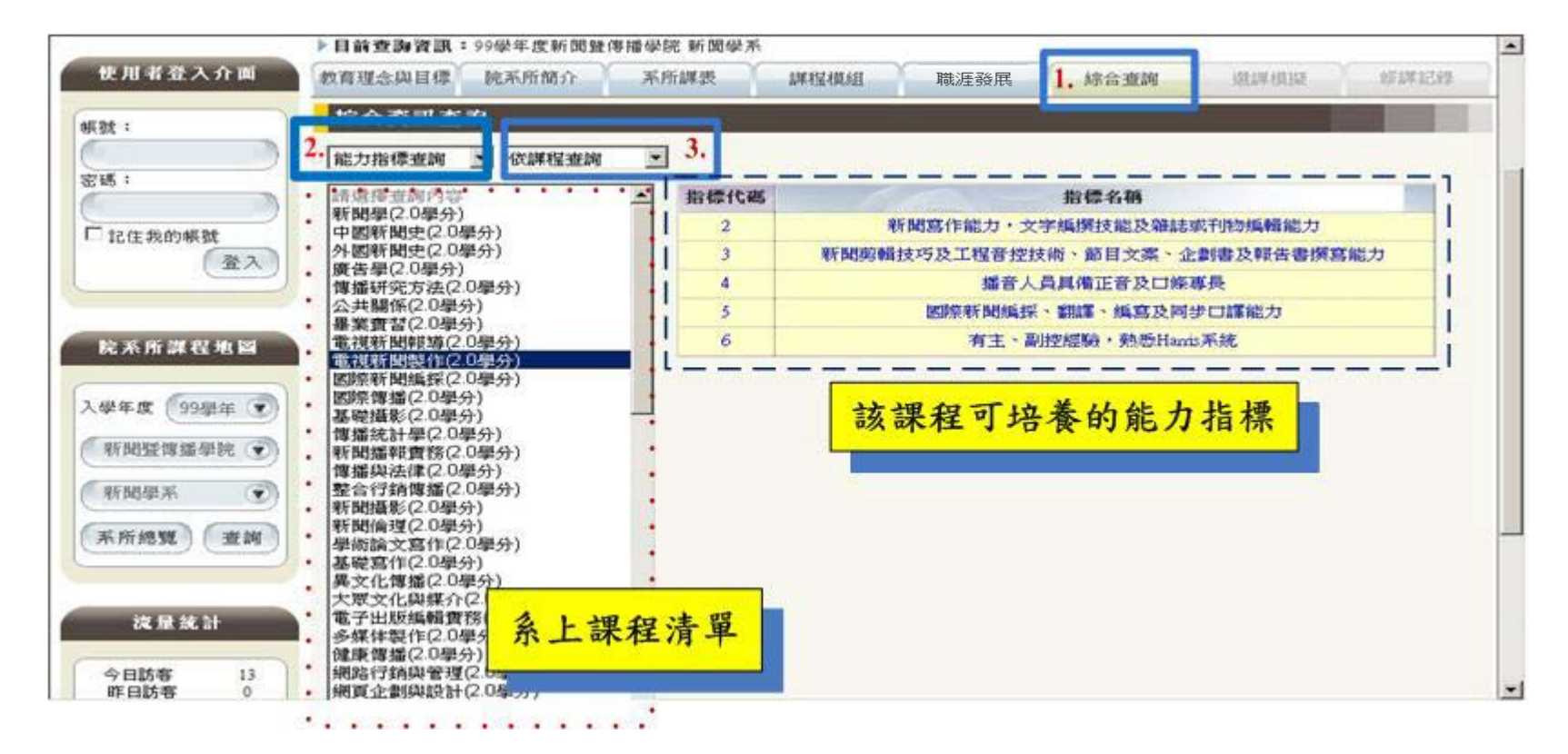

# 敬請指教!

# 相關資料將E-mail至系上, 不另發紙本,以響應節能減碳

#### 教務處綜合業務組